## **TELSTRA EASYTOUCH® DISCOVERY 3**

### **3G MOBILE PHONE**

## **USER MANUAL**

ZTE Copyright © 2011. All rights reserved.

No part of this publication may be excerpted, reproduced, translated or utilized in any form or by any means, electronic or mechanical, including photocopying and microfilm, without the prior written permission of ZTE Corporation.

The manual is published by ZTE Corporation. We reserve the right to make modifications on print errors or update specifications without prior notice.

Version 2.0 October 2011

# LET'S GET THIS SHOW ON THE ROAD

You must be excited about your brand new Telstra EasyTouch<sup>®</sup> Discovery 3. You'll soon be chatting, texting and sharing photos on the go.

This guide will help you get to know your mobile phone and all the fancy things it can do. So you get the most out of your new Telstra EasyTouch<sup>®</sup> Discovery 3, set aside some time to explore and play around with all its features.

By the way, your brand new phone is Blue Tick approved which means it's recommended for rural and regional handheld coverage.

Before you get started ensure you have an active Telstra Next G<sup>®</sup> SIM card.

## WHAT'S INSIDE

- **04** Getting to know your mobile phone
- **09** Getting Started
- 19 Contacts
- 22 Messages and Emails
- 30 Extra Features
- **36** Troubleshooting, Technical and Warranty
- **46** Extra bits you should know

# GETTING TO KNOW YOUR MOBILE PHONE

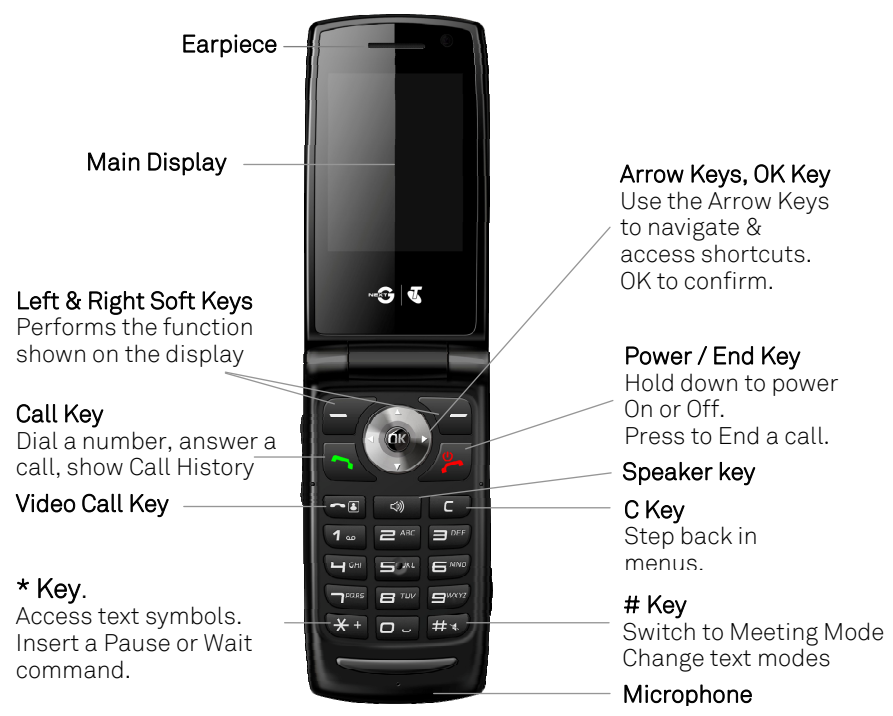

## **GETTING TO KNOW YOUR MOBILE PHONE**

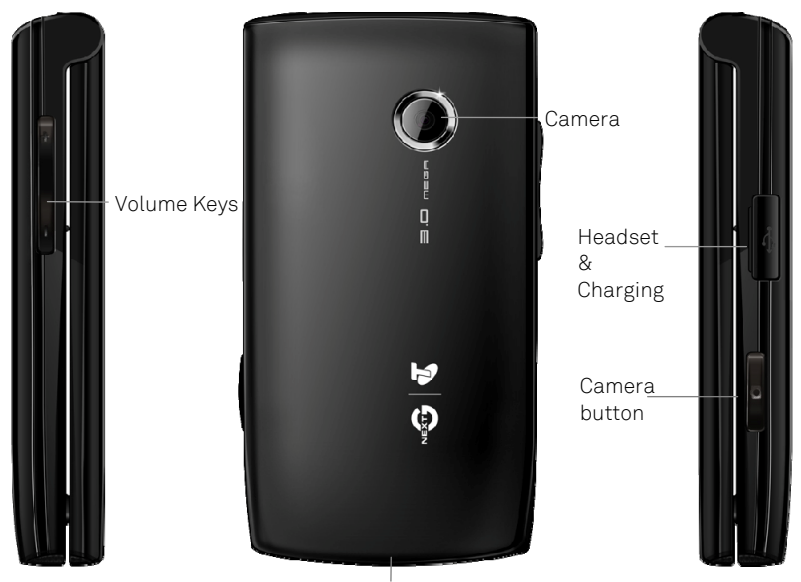

Thumb catch to open the battery cover

#### INFORMATION BAR ICONS

| <b></b>        | 3G Signal Strength       |                   | Battery Level Indicator       |
|----------------|--------------------------|-------------------|-------------------------------|
| ç"III          | GSM Signal Strength      | C                 | Alarm is set                  |
| ţ""            | EDGE Signal Strength     | 8                 | Missed Call                   |
| $\succ$        | New SMS Message          | *                 | Bluetooth ON                  |
| $\bowtie$      | Message Memory is Full   | ${}^{(\!\!\!\!)}$ | Bluetooth h/s connected       |
| $\geq$         | New MMS Message          | ∢×                | Silent Mode                   |
| ¥.             | New Wap Push Message     | {∎}               | Vibrate mode enabled          |
| $\geq_{\odot}$ | New E-mail               | Ì                 | Call Forward is active        |
| Q              | Headset Mode             | 11                | Data channel active<br>(GPRS) |
| Q              | Headset and Vibrate Mode |                   | High Speed data access        |
| ₽              | Car Kit connected        | R                 | Roaming                       |
| $\mathbf{+}$   | Airplane Mode            | м                 | Memory card is inserted       |

#### MENU QUICK REFERENCE GUIDE

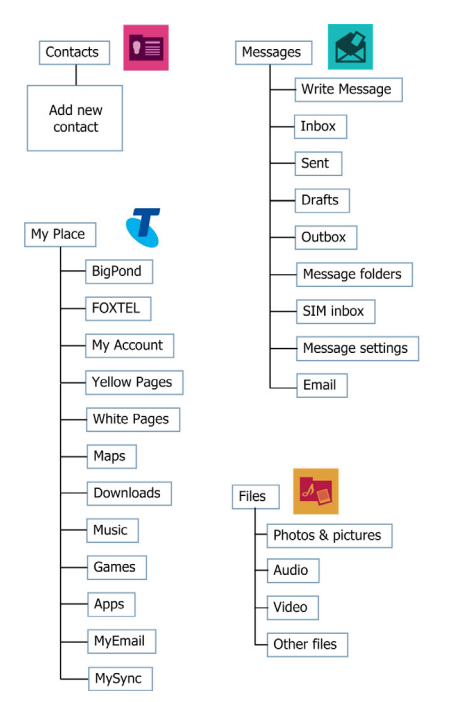

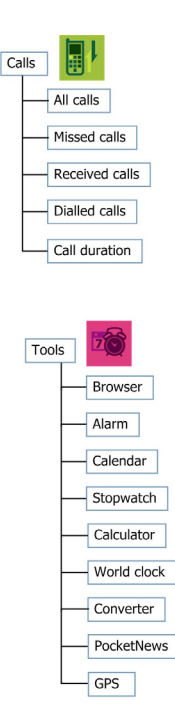

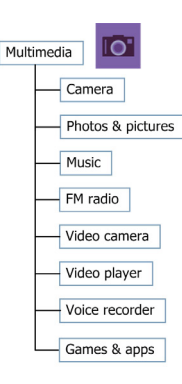

#### MENU QUICK REFERENCE GUIDE CONTINUED

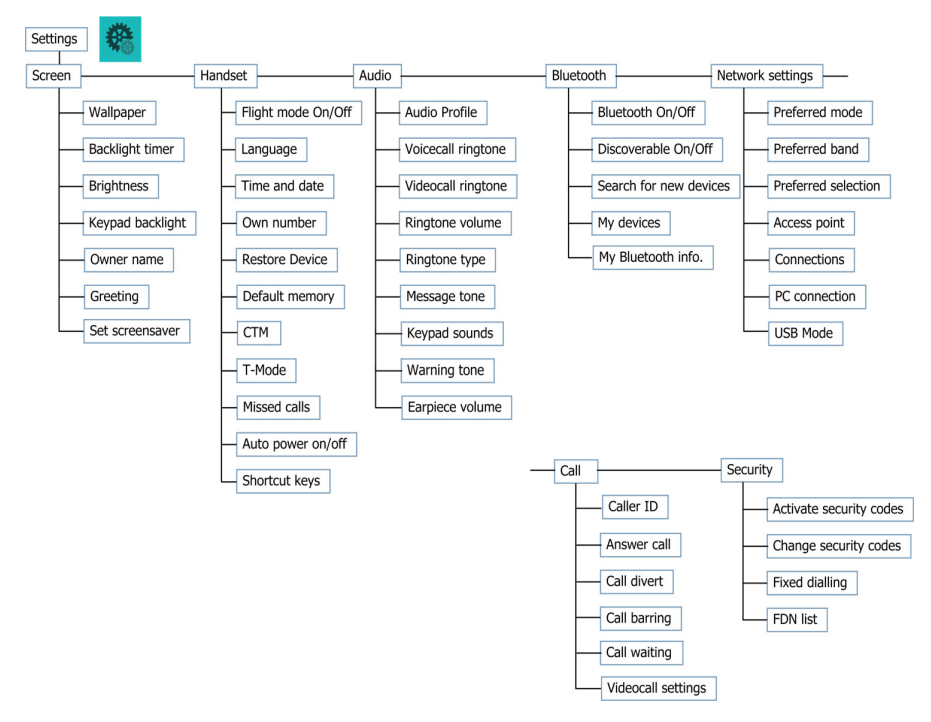

## **GETTING STARTED** 1. OPEN THE BACK COVER AND INSERT SIM CARD

Open the back cover using the thumb catch at the base of the handset.

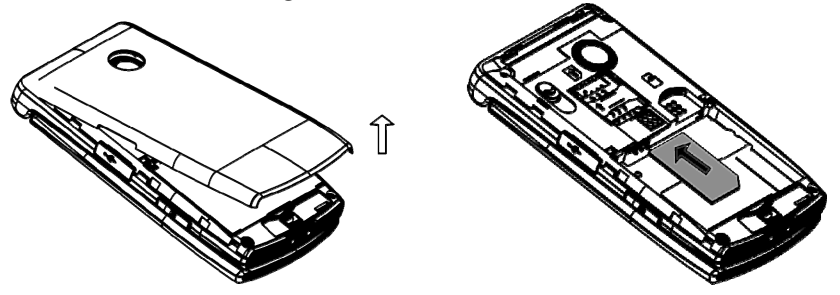

Insert the SIM card with the gold chip facing down and the slanted edge on the bottom right as shown. Carefully slide it under the silver bar.

| IF YOUR HANDSET DISPLAYS: |                                           |  |  |
|---------------------------|-------------------------------------------|--|--|
| Enter Handset unlock code | The default code is 0000                  |  |  |
| Enter (U)SIM PIN Code     | Enter the PIN supplied with your SIM card |  |  |
| No (U)SIM detected        | Check the SIM is inserted correctly.      |  |  |
| Enter PUK code            | Contact your Service Provider             |  |  |

#### 2. INSERT THE BATTERY

- 1. Insert the battery as shown by lining up the gold bit on the battery with the gold spikes on the handset.
- 2. Press the battery down flush into the case

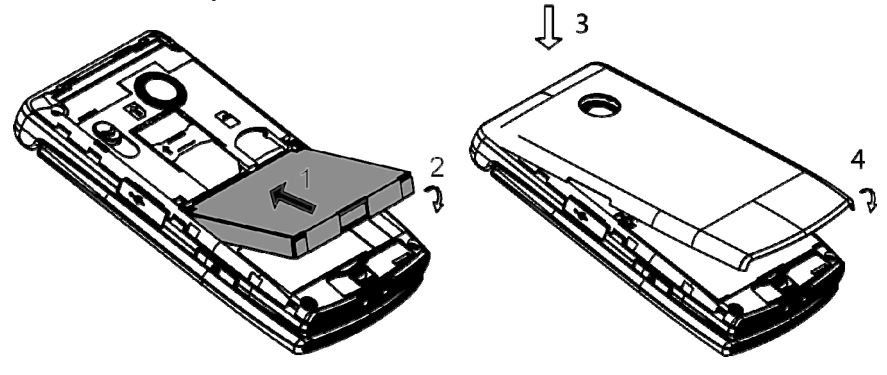

- 3. Line the back cover up from the top
- 4. Press down to close the case.

#### 3. SWITCH THE PHONE ON OR OFF

To switch the phone OFF press and hold the red key \* until the shutdown screen appears or until the screen switches off.

Enter SIM PIN code – supplied with your SIM card.

When you first switch your handset on or insert a new SIM card you are asked if you want to import your contacts.

Select Yes when prompted to import SIM card contacts to the handset memory.

#### Handy Hint

Before you can import your contacts to your new phone, you'll need to make sure they're saved to the SIM card.

#### CONNECT THE CHARGER

The plug and socket are shaped so they will only fit together one way.

- Open the charging port on the right hand side to insert the charging lead
- Do NOT use excessive force which may damage the USB port.
- Physical damage to the USB port is NOT covered by warranty.
- The phone can also be charged by connecting it to a computer using the USB lead supplied.
- A sound is played when the charger or USB cable is inserted into the handset.

#### NOTES ABOUT CHARGING

- Only use the AC charger and USB lead supplied.
- Normal charge time is 3-4 hours. Do not leave on charge for more than 24hrs.
- When not using the phone for long periods remove the battery.
- Charge the battery between 0°C~45°C. Charge the battery promptly when flat.
- With poor network conditions (less than 2 bars) battery life is reduced.
- To maximise battery life turn off Bluetooth and limit multimedia functions.
- Battery life is improved after a few charge / discharge cycles.
- The phone can be charged in the ON or OFF state: When OFF "Charging battery" is displayed. When ON the battery icon animates until charged.

#### HOW TO NAVIGATE THE MENU

The main menu is a list of items to access features on the phone.

From the home screen press OK to access the main menu. Use the arrow keys to move up and down the menu list and press OK to select.

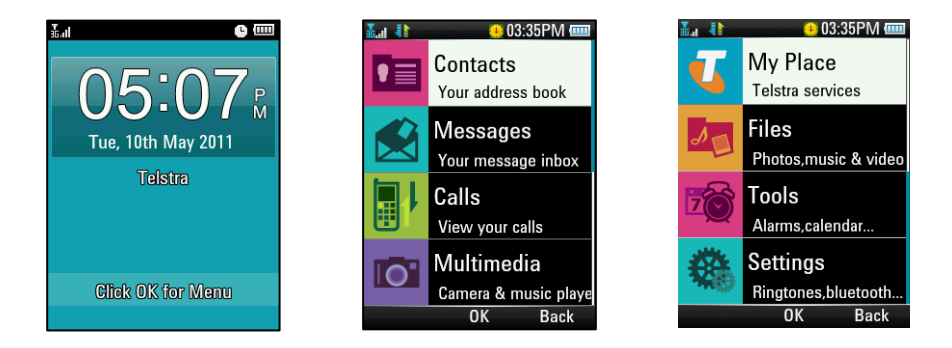

#### Handy Hint

Use the right soft key to select the bottom right hand of the screen and use the left soft key to select the bottom left hand of the screen. Refer to page 4 for location of soft keys.

#### SHORTCUTS

From the home screen press the **arrow keys** to launch the default **shortcuts**:

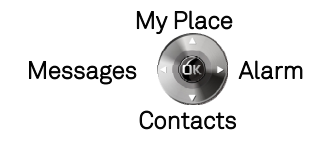

#### Handy Hint Change default shortcuts: Menu > Settings > Handset > Shortcut keys

#### HOW TO SET THE TIME AND DATE

The time and date is set automatically from the network. It takes a few seconds to update when the phone is first switched on. Select Menu > Settings > Handset > Time & date to change to 12 or 24 hr format or to switch off automatic update to manually set the time & date.

#### HOW TO CHANGE THE RINGTONE

- Select Menu > Settings > Profiles
- Choose one of four profiles which can be customised with individual settings
- Use up and down arrow keys to scroll through and press right soft key to edit the highlighted profile. Select general for default profile
- Press the centre key to modify voicecall ringtone
- Press centre key to open the audios folder
- Press centre key to open ring folder or open My Audio to choose songs that have been manually loaded
- Use up and down arrow keys to scroll through list of ringtones
- Press centre key to set ringtone

#### HOW TO ADJUST RINGTONE VOLUME

- Select Menu > Settings > Profiles
- Press right soft key to edit highlighted profile
- Scroll down to option 3 for ring volume
- Press centre key to modify
- Scroll up and down to select volume level
- Press centre key for ok

#### HOW TO MAKE A VOICE CALL

- Enter the number on the keypad or select the downward facing arrow key to access shortcut to contacts. Then press the green **^** key to make the call.
- Press the Speaker key 📣 to activate Speaker (Handsfree) mode during a call
- Press the red key 🎷 to end the call.

#### **Handy Hint**

The volume keys on the left hand side of the phone can be used to increase or decrease the volume of the person on the other end only during a call.

#### HOW TO ANSWER AN INCOMING CALL

- Press the green key 🥆 or OK to answer the call,
- Press the Speaker key 📣 to activate Speaker (Handsfree) mode.
- Press the red key 🥍 or Reject to end the call.
- Set open flip to answer from Menu > Settings > Call > Answer Call
- Note that if voicemail is active pressing reject forwards the call to voicemail.

#### CALL FEATURE SUMMARY

Check the table below to quickly find the Call Feature you require:

| FUNCTION       | DESCRIPTION                       | MENU SELECTION           |
|----------------|-----------------------------------|--------------------------|
| Automatic call | Enable automatic call answer      | Menu > Settings > Call > |
| answer (flip)  | when opening the flip.            | Answer Call              |
| Call a Contact | Access your Contacts list and     | Down Arrow Key >         |
|                | dial directly from your chosen    | Scroll up or down to     |
|                | Contact.                          | chose a Contact > Call   |
|                |                                   | Key 🦰                    |
| Call Barring   | Restrict various categories of    | Menu > Settings > Call > |
|                | incoming or outgoing calls.       | Call barring             |
| Call Divert    | Divert incoming calls to another  | Menu > Settings > Call > |
|                | number.                           | Call divert              |
| Caller ID      | Show or hide your number when     | Menu > Settings > Call > |
|                | making calls.                     | Caller ID                |
| Call Waiting   | During a call pips indicate an    | Menu > Settings > Call > |
|                | incoming call. Press Options to   | Call waiting             |
|                | switch calls.                     |                          |
| Last number    | Press the Green Call Key for the  | Call Key 🥆, Call Key     |
| redial         | Call History list. Press again to | 2                        |
|                | redial.                           |                          |

| FUNCTION                | DESCRIPTION                                                                                           | MENU SELECTION                                                                     |
|-------------------------|----------------------------------------------------------------------------------------------------|------------------------------------------------------------------------------------|
| Missed Calls<br>Alert   | Hear an alert tone at your<br>specified interval to remind you<br>of a missed call.                   | Menu > Settings ><br>Handset > Missed calls<br>alert                               |
| Search your<br>Contacts | Narrow down your Contacts list<br>by searching for the Contact<br>name                                | Down Arrow Key > press<br>the letter keys eg. 5 for<br>'J' to find John            |
| Set Speed Dial          | Set your Contacts to be called directly from the idle screen.                                         | Menu > Contacts ><br>Select the Contact ><br>Options > Scroll down ><br>Speed Dial |
| Speakerphone            | Use hands-free or in loud<br>speaker mode.                                                            | During a call (or call<br>set-up) press <b>Speaker</b><br>key                      |
| Speed Dial Call         | Press and hold the<br>corresponding key on the<br>number pad to quickly call a<br>Speed Dial Contact. | From the idle screen<br>press and hold a<br>number key.                            |
| Voice Call              | Enter the number on the keypad<br>and press the Green Call Key.                                       | Enter the number, 🐴<br>Press 🚧 to End the<br>call                                  |
| Volume                  | Use the side Volume keys to<br>adjust the volume during a call                                        | During a call press the side volume keys.                                          |

# CONTACTS

There are some numbers that you may want to call again and again so it makes sense to add these to your Contacts. You can then access these numbers quickly and easily and add special features such as Speed Dialling, a dedicated Ringtone and a Photo.

When you insert a new SIM card the phone will ask if you want to import your Contacts. Select Yes when prompted to import your SIM card contacts into the handset memory.

| Check the table below to | quickly find the Contact | Feature you require: |
|--------------------------|--------------------------|----------------------|
|--------------------------|--------------------------|----------------------|

| FUNCTION                                 | DESCRIPTION                                                                                                    | MENU SELECTION                                                                              |
|------------------------------------------|----------------------------------------------------------------------------------------------------|---------------------------------------------------------------------------------------------|
| Add a Contact<br>from a received<br>call | Access your All Calls list and create a new Contact from an incoming call record                                                      | Press the Call Key <b>&gt;</b><br>> Select the call record<br>> Options > Save              |
| Add a Contact<br>from an SMS             | Go to your Inbox and select the<br>required SMS. Highlight the<br>number or object then select<br>'Use item' from the Options<br>menu | Menu > Messages ><br>Inbox > OK to view the<br>SMS > Options > Use<br>item > Insert contact |

| FUNCTION                                             | DESCRIPTION                                                                                                    | MENU SELECTION                                                                                                    |
|------------------------------------------------------|----------------------------------------------------------------------------------------------------|----------------------------------------------------------------------------------------------------|
| Back up or Copy<br>Contacts to your<br>SIM card      | Saving Contacts to your SIM<br>card creates a back up and you<br>can copy these to another device                                          | Menu > Contacts ><br>Options > Advanced ><br>SIM card management ><br>Copy Contacts to SIM                                                                               |
| Copy Contacts<br>from a SIM card                     | Insert the SIM card. Say 'Yes'<br>when prompted to Copy<br>Contacts from the SIM to the<br>handset.                                        | Menu > Contacts ><br>Options > Advanced ><br>SIM card management ><br>Copy Contacts from SIM                                                                             |
| Enter a new<br>Contact                               | Enter the number on the keypad,<br>press the left soft key to Save                                                                         | Number Entry ><br>Options > Save number                                                                                                    |
| Search your<br>Contacts                              | Search for a Contact. Scroll or<br>use the letters on the number<br>pad                                                                    | Menu > Contacts ><br>Scroll down or press a<br>letter key to search. eg<br>press 5 for 'J'                                                                               |
| Set a unique<br>Ringtone or<br>image to a<br>Contact | Add an existing image &<br>ringtone to a Contact. The<br>Contact must be stored in the<br>handset memory (see Copy<br>Contacts from SIM ). | Menu > Contacts ><br>Select the Contact<br>(stored on the handset)<br>> View > Edit > Select<br>the feature to add, Edit<br>> Navigate to the folder<br>> Select & Save. |

| FUNCTION   | DESCRIPTION                    | MENU SELECTION       |
|------------|--------------------------------|----------------------|
| Speed Dial | Quickly call your favourite    | Menu > Contacts >    |
|            | contacts by holding down a     | Select the Contact > |
|            | number key on the keypad.      | Options > Set speed  |
|            | From the idle screen press and | dial > Allocate the  |
|            | hold the number key to Speed   | Contact to a free    |
|            | Dial your contact.             | number key.          |

| CON | CONTACT ICONS                         |          |                                     |  |  |
|-----|---------------------------------------|----------|-------------------------------------|--|--|
|     | The arrow indicates this              | 88       | Contact is stored in the Work field |  |  |
|     | contact has additional<br>numbers     | <u>.</u> | Contact is stored in the Fax field  |  |  |
|     | Contact is stored on the Phone        |          | Contact is stored in the Home field |  |  |
| æ   | Contact is stored on the SIM          | 4        | Default Telstra Contacts, eg Sensis |  |  |
|     | Contact is stored in the Mobile field |          | Contact has an Email address        |  |  |

## MESSAGES AND EMAILS HOW TO SEND A TEXT MESSAGE (SMS)

- Press the left arrow key to access shortcut for Messages (or select Menu > Messages)
- Press OK for Write message
- Enter the phone number directly or press OK to select Contacts
- Select the Contact then press OK to Mark. Multiple contacts can be selected if required.
- Press the left soft key for Done when you have selected the required contacts.
- Press the down arrow once to move the cursor into the text field.
- Type the message using the letter keys on the keypad.
- Press the OK to send the message.

#### HOW TO VIEW A RECEIVED TEXT MESSAGE

- The envelope icon 🖾 on the information bar indicates a new SMS message. The message alert tone and vibrate activate depending on the current profile setting. Press OK to view.
- The envelope icon will clear once all unread messages have been viewed.
- Navigate to the Inbox (Menu > Messages > Inbox >View) to view received messages.

#### HOW TO TYPE USING THE KEYPAD

- The letters of the alphabet are arranged on the keys from 2-9. Whenever you are in a text entry mode, to enter a name, send a message or write a note, the handset changes to letter mode.
- The letters written on the number keys are entered depending on how many times you press the key. Example, to write the name John, you press the 5 key once for J, then press the 6 key three times for O, press the 4 key twice for H and then the 6 key twice for N. Eg. 55,666,44,66.
- To insert a space press the 0 key. To delete letters press the C key.
- Press the 1 key for common punctuation marks. Press the \* key for special characters.
- If using predictive text you only need to press the key once for each letter. For more information on using predictive text turn to page 25.

#### Handy Hint

In Multi-tap modes (Abc, abc, ABC) if the next letter is on the same key, wait until the cursor appears or press the Right arrow to move the cursor on.

#### Handy Hint

To change between normal typing mode and predictive text press the # key and select Abc for normal mode or eZiEng for predictive text. Use the Arrow Keys to scroll up or down and OK to select. The selected text mode will be displayed in the top right hand corner. For more Information on mode types refer to the table below:

| TEXT MODE | FUNCTION                     |
|-----------|------------------------------|
| eZiEng    | Predictive Text              |
| abc       | Small case                   |
| Abc       | Starts sentence with capital |
| ABC       | Capitals                     |
| 123       | Numbers                      |
| English   | Select Language              |

#### HOW TO USE PREDICTIVE TEXT

Predictive text allows words to be entered more efficiently using a single key press for each letter, as opposed to multiple key presses in Abc text mode.

- Predictive text uses a built-in dictionary to match possible words.
- When a word is underlined press the # key to raise the case. Eg. dave > Dave
- Use the arrow keys to choose from available words and press OK to confirm or choose Spell Word to insert a new word and save to My Words. Unknown words default to Spell Word.

#### HOW TO ADD WORDS TO THE BUILT IN DICTIONARY (MY WORDS)

- From predictive text mode enter words directly by choosing Spell Word?
- From the text entry screen press the Options key and select My Words
- The first time you use My Words press OK to Add a new word
- Type the new word using the ABC, abc or 123 modes then press OK to Save
- In My Words press the Options key to Edit, Delete or Delete all words.

#### Handy Hint

If your text message exceeds 160 characters you will be charged for multiple text messages. Letters, symbols and spaces count as characters.

| SPECIAL CHARACTERS |                                                                        |  |  |
|--------------------|------------------------------------------------------------------------|--|--|
| €∖                 | Each time one of these symbols is used 2 standard SMS characters       |  |  |
| []{}               | are transmitted.                                                       |  |  |
|                    | This symbol is not part of the standard SMS character set. Each time   |  |  |
|                    | one of these symbols is used the <i>entire</i> message is converted to |  |  |
|                    | Unicode. The maximum number of Unicode characters per SMS is 70.       |  |  |

#### HOW TO SEND A MULTIMEDIA MESSAGE (MMS)

Use a multimedia message to send pictures, music or video files.

You can also send an MMS directly to an Email address.

#### Handy Hint

Sending a MMS is similar to a text message. The main difference is adding media. This can be done by selecting: Options > Insert > Choose Media > OK

- Select Menu > Messages > Write Message
- Enter the phone number, email address
- Press OK for Contacts
- Press the down arrow to enter the main message body
- From the text area press Options to Insert an Image, Audio or Video
- Browse the folders to select the required file. Press OK
- When finished press OK to Send.

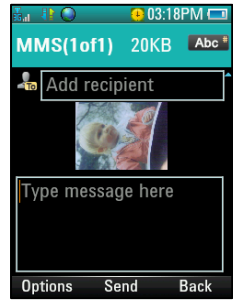

#### Handy Hint

Each 'page' can only contain one image, one audio, or one video file. To add more than one file select Options to add a new page.

#### HOW TO RECEIVE A MULTIMEDIA MESSAGE (MMS)

Menu > Messages > Inbox

- When receiving an MMS you get a standard message alert. Press OK to View.
- Press Retrieve to download the message attachment.
- When the attachment has downloaded press the Left Soft Key for Options.
- Choose Use Item to Save the file into File Manager

#### WAP PUSH MESSAGES

Menu > Messages > Message Settings > Multimedia msg. settings > Push Message – Accept or Reject

- A WAP push message is a formatted SMS that usually directs to a website.
- WAP Push Messages are indicated by the  $\begin{tabular}{ll} $$ WAP Push Messages are indicated by the $$ WAP Push Messages are indicated by the $$ WAP Push Wessages are indicated by the $$ WAP Push Wessages are indicated by the $$ WAP Push Wessages are indicated by the $$ WAP Pu$
- Use the Browser to view Push Messages. Set to Reject to disable Push Messages.

#### HOW TO SEND AN EMAIL

First you need to set up your account and configure the details:

Menu > Messages > Email > Email settings > Mailbox > Options > Edit - Consult your Email provider for the correct details if required.

- Add your username, password and Email address
- The username and email address should be the full address: username@domain.com
- Configure or add alternate providers (eg internet based mail) from the available selections.

#### SENDING AN EMAIL

Menu > Messages > Email > Write email

- Enter the sender address e.g. user@domain.com
- Press the down arrow to access the copy field
- Press the down arrow to access the subject field
- Press the down arrow to enter the text field
- From the text field press Options to Insert attachments
- Browse to the appropriate folder to add the attachment
- When you are finished press OK to Send.

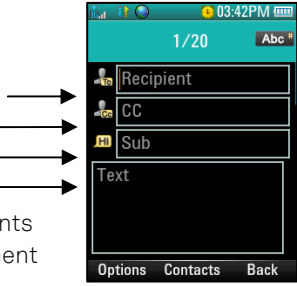

#### HOW TO RECEIVE AN EMAIL

Configure the Email client with your personal settings as above. Menu > Messages > Email > Mail Inbox to retrieve new emails.

#### HOW TO SETUP AUTOMATIC EMAIL RETRIEVAL

Menu > Messages > Email > Email settings > Automatic retrieval Set your required polling time interval to check the server for new Email messages.

#### WHAT ARE USER FOLDERS?

User folders can be used to file your incoming SMS, MMS and Email messages

- Menu > Messages > Message folders or
- Menu > Messages > Email > Email folders
- Rename your folders if required eg Work, Personal etc.

## **EXTRA FEATURES**

| FUNCTION               | DESCRIPTION                                                                                                    | MENU SELECTION                                    |  |
|------------------------|----------------------------------------------------------------------------------------------------|---------------------------------------------------|--|
| Alarms                 | Set and edit alarms                                                                                                    | Right arrow key or<br>Menu > Tools > Alarm > Edit |  |
| Auto power On<br>/ Off | Set the handset to<br>switch on or off at<br>certain times.                                                                    | Menu > Settings > Handset > Auto<br>power ON/OFF  |  |
| Backlighting           | Set the backlighting                                                                                                    | Menu > Settings > Screen>                         |  |
| Dacklighting           | timer                                                                                                    | Backlight timer                                   |  |
| Brightness             | Change the display<br>brightness                                                                                               | Menu > Settings ><br>Screen>Brightness            |  |
| Bluetooth              | Switch on, search and<br>connect to compatible<br>devices nearby. Used for<br>file transfer, wireless<br>headsets and car kits | Menu > Settings > Bluetooth                       |  |
| Calculator             | Apply basic maths<br>calculations                                                                                              | Menu > Tools > Calculator                         |  |
| Calendar               | View and set calendar<br>events.<br>(Maximum of 500 events)                                                                    | Menu > Tools > Calendar                           |  |

| FUNCTION             | DESCRIPTION                                                   | MENU SELECTION                                                                                                    |
|----------------------|---------------------------------------------------------------|----------------------------------------------------------------------------------------------------|
| Call Logs            | View your calls history                                       | Menu > Calls. <b>Shortcut</b> : Press the<br>Call Key                                                                  |
| Camera               | Use the camera                                                | Menu > Multimedia > Camera or<br>press and hold the side camera<br>key, use the arrow keys to toggle<br>to video mode. |
| Conversion<br>Tool   | Convert currency,<br>temperature, length,<br>weight and area. | Menu > Tools > Converter                                                                                               |
| CTM                  | Connect to a teletype<br>device                               | Menu > Settings > Handset > CTM                                                                                        |
| Delete text          | Press the C key to clear<br>text                              | C key for delete, in any text mode                                                                                     |
| Download<br>location | Sets the default storage<br>when using a memory<br>card       | Menu > Settings > Handset ><br>Default memory                                                                          |
| File Manager         | Access and manage<br>your files                               | Menu > Files                                                                                                    |
| Flight Mode          | Switch off all radio<br>functions                             | Menu > Settings > Handset ><br>Flight mode                                                                             |
| FM Radio             | You need to insert your<br>headphones for the FM<br>radio     | Menu > Multimedia > FM radio                                                                                           |

| FUNCTION                                                 | DESCRIPTION                                                                                                    | MENU SELECTION                                                                                                    |
|----------------------------------------------------------|----------------------------------------------------------------------------------------------------|----------------------------------------------------------------------------------------------------|
| Games &                                                  | Access the games and                                                                                                    | Menu > Multimedia> Games &                                                                                                    |
| Apps                                                     | applications area                                                                                                    | Apps                                                                                                    |
| Greeting                                                 | Displayed during start                                                                                                    | Menu > Settings > Screen ><br>Greeting                                                                                                    |
| GPS                                                      | Global Positioning<br>System, use for location<br>finding                                                                                                    | Menu > Tools > GPS                                                                                                    |
| Insert a Pause<br>or Wait<br>character<br>while dialling | 'P' inserts a 3 seconds<br>delay.<br>'W' waits indefinitely<br>until you enter the next<br>character.<br>Used to dial extension<br>numbers & for phone<br>banking | When dialling manually press<br>the * key three times for a Pause<br>or four times for a Wait. 'P' and<br>'W' can also be saved in Contact<br>numbers. |
| Keypad light                                             | Set the keypad                                                                                                    | Menu > Settings > Screen >                                                                                                    |
|                                                          | backlighting                                                                                                    | Keypad backlight                                                                                                    |
| Keypad<br>sounds                                         |                                                                                                    | Menu > Settings > Audio >                                                                                                    |
|                                                          | Control the keytones                                                                                                    | Keypad sounds                                                                                                    |

| FUNCTION                             | DESCRIPTION                                                                                                  | MENU SELECTION                                                            |
|--------------------------------------|----------------------------------------------------------------------------------------------------|---------------------------------------------------------------------------|
| Lock Code.<br>The default is<br>0000 | Switch on the handset<br>code to protect the<br>handset.                                                     | Menu > Settings > Security ><br>Activate security codes > Handset<br>code |
| Message Tone                         | Change the incoming<br>message tone                                                                          | Menu > Settings > Audio ><br>Message tone                                 |
| Music                                | Play your audio files                                                                                        | Menu > Multimedia > Music                                                 |
| Owner name                           | Display your name on<br>the idle screen                                                                      | Menu > Settings > Screen ><br>Owner name                                  |
| PC<br>Connection                     | USB is used for Join Me<br>and modem functions.<br>Use Bluetooth for dial<br>up networking over<br>Bluetooth | Menu > Settings > Network<br>settings > PC Connection                     |
| Photos                               | View your pictures                                                                                           | Menu > Multimedia > Photos &<br>pictures > All images                     |
| PIN Code                             | Set your start up PIN<br>code<br>(This protects the SIM<br>card)                                             | Menu > Settings > Security ><br>Activate security codes > PIN<br>code     |
| Profiles                             | Group handset<br>behaviours for ringing,<br>vibrate etc.                                                     | Menu > Settings > Audio > Audio<br>profile                                |

| FUNCTION      | DESCRIPTION                                                    | MENU SELECTION                               |
|---------------|----------------------------------------------------------------|----------------------------------------------|
| Restore       | Restore your phone to                                          | Menu > Settings > Handset >                  |
| Defaults      | factory default settings                                       | Restore device > 0000                        |
| Diagtono      | Change the incoming                                            | Menu > Settings > Audio > Audio              |
| Ringtone      | ring                                                           | Profile > Edit > Voicecall ringtone          |
| Screensaver   | Set screen savers:<br>1)Heart, 2)Turbines,<br>3)Stars          | Menu > Settings > Screen> Set<br>screensaver |
| Shortcut Keys | Customise the four<br>arrow keys to your<br>preferred features | Menu > Settings > Handset ><br>Shortcut keys |
| Silent Mode   | Quickly engage Silent<br>mode                                  | Long Press the # Key 🛛 া                     |
| Speakerphone  | Use hands-free or loud<br>speaker mode                         | During a call (or call set-up) 🔊             |
| Stopwatch     | Activate the stopwatch                                         | Manu X Taola X Stanwatah                     |
|               | timer                                                          | Menu > 100ts > Stopwatch                     |
| T-Mode        | Compatible with                                                | Manu & Cattinga & Handaat &                  |
|               | Tele-coils or T-mode for                                       | T modo                                       |
|               | hearing aids                                                   | I-IIIUUE                                     |

| FUNCTION          | DESCRIPTION                                                                                                    | MENU SELECTION                                                                                                    |
|-------------------|----------------------------------------------------------------------------------------------------|----------------------------------------------------------------------------------------------------|
| USB Mode          | Select mass storage<br>mode to access the<br>microSD memory card (if<br>fitted).<br>Select PC suite mode to<br>use the Join Me<br>computer program | Menu > Settings > Network<br>settings > USB Mode                                                                             |
| Vibrate Mode      | Switch on vibrate mode                                                                                                    | Menu > Settings > Audio > Audio<br>profile > Edit > Ringing type                                                             |
| Video Camera      | Use the video camera                                                                                                    | Menu > Multimedia > Video<br>Camera or press and hold the<br>side camera key, use the arrow<br>keys to toggle to video mode. |
| View Videos       | View your videos                                                                                                    | Menu > Multimedia > Video<br>player > All videos                                                                             |
| Voice<br>Recorder | Record voice memos                                                                                                    | Menu > Multimedia > Voice<br>recorder                                                                                        |
| Wallpaper         | Set your background                                                                                                    | Menu > Settings > Screen >                                                                                                   |
|                   | image                                                                                                    | Wallpaper                                                                                                    |
| World clock       | Access the world clock function                                                                                                    | Menu > Tools > World clock                                                                                                   |

## ADVANCED FEATURES

#### HOW TO USE GPS

Menu > Tools > GPS. Go to GPS Settings to enable this feature, then My Location.

- GPS requires signals from 3 satellites and can take several minutes to acquire.
- Reception is reduced in city areas. You need a clear view of the whole sky.
- The signal strength may be reduced in vehicles, indoors or in overcast weather.
- The antenna is in the top of the phone. Avoid blocking it with your hand.
- It is not recommended to utilise stand alone GPS for mission critical applications.
- Regular use of GPS positioning will increase battery consumption.
- Location information can be sent via SMS or MMS.

#### WHAT IS JOIN ME PC AND MAC CONNECTION SUITE?

Join Me is used to connect your phone to a computer. Once installed use Join Me to manage contacts, messages and calendar functions. It can also connect to the internet and transfer music / picture files. Please insert the DVD before connecting your phone, then Browse to the Join Me folder.

- The software is compatible with Windows 7, Vista, XP and MAC OS 10.4 above.
- The software may not run in all environments, or in conjunction with other software. Multi-boot systems are not supported
- The software should be installed and run with the Administrator login
- Please read the DVD Join Me Help file or see our web site http://www.zte.com.au
- Calendar functions can only be synchronised in day view or list view mode.

# TROUBLESHOOTING, TECHNICAL AND WARRANTY INFORMATION

#### TROUBLESHOOTING AND FAQS

Please check the manual thoroughly before contacting your service provider.

| SYMPTOM                                 | RESOLUTION                                                                                                    |
|-----------------------------------------|----------------------------------------------------------------------------------------------------|
| No incoming ring<br>or alarm tone       | Check the ring tone and ring volume settings under<br>Profiles<br>Check the handset is not muted (Long press the #<br>key)                                           |
| (No) key tones when<br>pressing keys    | Check the key tone settings in the current profile.<br>Menu > Settings > Audio > Keypad sounds                                                                       |
| How do I extend the incoming ring time? | This is not a handset setting. Please contact your<br>Service Provider to extend the ringing time.                                                                   |
| How do I change the<br>Ringtone?        | Menu > Settings > Audio > Voicecall ringtone > Audio<br>> Ringtone, or browse to you own audio files. Use<br>Join Me to transfer your own music onto the<br>handset. |
| A phone number<br>cannot be dialled     | Check for network coverage.<br>Check whether any call restrictions are set.<br>Menu > Settings > Call > Call Barring                                                 |

| SYMPTOM                                                     | RESOLUTION                                                                                                    |
|-------------------------------------------------------------|----------------------------------------------------------------------------------------------------|
| MMS messages<br>cannot be sent or<br>received               | Your subscription does not include data services.<br>Check with your service provider.                                                                                                    |
| How do I change to<br>Predictive Text?                      | Press the <b># key</b> to toggle between different text modes.                                                                                                    |
| How do I enable the<br>Flip to answer calls?                | Go to Menu > Settings > Call > Answer call                                                                                                    |
| l cannot connect to<br>Join Me                              | Check: Menu > Settings > Network settings > PC<br>connection > USB. See the Join Me User Guide on<br>your DVD.<br>Uninstall and re-install the DVD software<br>See FAQ's at <u>http://www.zte.com.au/</u> for more<br>assistance            |
| My phone is slow to<br>respond, handset<br>storage problems | Restart your phone to refresh the memory.<br>Delete or archive old SMS messages and other<br>content.<br>Restore default settings:<br>Menu > Settings > Handset > Restore device > 0000                                                     |
| The battery<br>discharges quickly                           | Possible network coverage issue. Check the signal<br>strength. With only 1 or 2 bars the battery has to<br>work harder to maintain network contact. Limit<br>multi-media and Bluetooth usage to save power.<br>The battery may be worn out. |

| SYMPTOM                                                          | RESOLUTION                                                                                                    |
|------------------------------------------------------------------|----------------------------------------------------------------------------------------------------|
| l cannot charge the<br>phone                                     | Examine the charging port and make sure it is not<br>damaged.<br>Remove the battery, clean the contacts and check it<br>is inserted correctly. The battery may be worn out.<br><b>Tip:</b> Charge the phone using the supplied USB cable. |
| How do I enter text in an SMS?                                   | Menu > Messages > Write message. Enter the phone<br>number then press the down arrow and enter words<br>using the keypad.                                                                                                    |
| How do I configure<br>my Email?                                  | Menu > Messages > Email > Email settings > Mailbox.<br>Choose your mail provider and make sure you add all<br>the correct details for your account.<br>Consult your Email provider for more information.                                  |
| The handset<br>switches off after<br>charging.                   | The handset is charging in the off state. Press and hold the Red key to switch the handset ON or charge it while it is ON .                                                                                                    |
| The handset<br>switches on<br>automatically                      | An alarm or calendar event switches the handset on automatically.                                                                                                    |
| My phone is not able<br>to connect to other<br>Bluetooth devices | Turn Bluetooth on. Set visibility to Show. Possible<br>compatibility issues. Manufacturers incorporate<br>different Bluetooth profiles. Not all functionality is<br>supported.                                                            |

| l cant get my Join Me | This can only be done from the list view. Change to |
|-----------------------|-----------------------------------------------------|
| calendar to sync      | list view and then try again.                       |
| Web pages are not     | Change Smart fit mode in Menu > Tools > Browser >   |
| displayed clearly     | Browser settings > Advanced settings.               |

#### ERROR MESSAGES

| MESSAGE                                             | SOLUTION                                                                                                    |
|-----------------------------------------------------|----------------------------------------------------------------------------------------------------|
| No (U)SIM detected                                  | Check a valid (U)SIM card is inserted<br>See Getting Started                                                                                                  |
| Enter PIN code                                      | Enter the correct PIN code supplied by your service provider                                                                                                  |
| Enter PUK code                                      | Contact your service provider to get the PUK code                                                                                                    |
| Enter handset lock<br>code                          | The default handset lock code is 0000                                                                                                    |
| File does not exist or<br>is in the wrong<br>format | Check the file type is supported by the handset.<br>On your PC or MAC, make sure the file is closed.<br>Re-send the file using Join Me or Bluetooth transfer. |
| Insufficient Memory                                 | Handset memory is full. Delete unwanted files, messages, emails & videos to create more user space.                                                           |

| TECHNICAL SPEC           | TECHNICAL SPECIFICATIONS                                                                                                    |  |
|--------------------------|----------------------------------------------------------------------------------------------------|--|
| Network                  | 3G UMTS 850, 1900, 2100 MHz with HSDPA 3.6Mbps data.                                                                                                    |  |
| Compatibility            | 2G GSM 850, 900, 1800, 1900 MHz                                                                                                    |  |
| Dimensions               | L×W×H : Approx 99.6 x 51.4 x 16.2mm. 105g including battery                                                                                                    |  |
| Features                 | MP4 video, MP3 audio, 3MPixel front and 0.3MPixel rear<br>camera, USB, JAVA, 2.4" 262K colour TFT daylight viewable<br>display with 240 x 320 pixels, MMS, Email, Calendar,<br>Speakerphone, Voice Recorder, Stereo Bluetooth 2.0, FM |  |
|                          | Radio , 3.5mm audio jack, CTM, 130MB internal memory,<br>microSD external memory expandable to 32GB, GPS,<br>compatible with Tele-Coils (T-Coil).                                                                                     |  |
| Battery                  | 900mA hours, Lithium ion (Li-ion)                                                                                                    |  |
| Continuous<br>idle time* | Up to 200 hours - based on ideal network conditions                                                                                                    |  |
| Continuous               | Up to 120 minutes talk time - based on ideal network                                                                                                    |  |
| talk time*               | conditions                                                                                                    |  |
| Charge time              | Approximately 3-4 hours                                                                                                    |  |
| Battery Life             | Approximately 400 charge cycles                                                                                                    |  |
| Files Types              | JPG, BMP, GIF, MP3, WAV, MID, WMA, MMF, AMR, MP4, 3GP,<br>TXT                                                                                                    |  |
| Bluetooth 2.0            | HSP, HFP, GOEP, A2DP, FTP, PBAB, AVRCP                                                                                                    |  |

#### SUPPORT INFORMATION

- For Warranty Service directions please consult your Service Provider or your Retailer.
- All calls for PIN number enquiries, Network problems, Web Access, Account and Billing Information, (U)SIM card registration and other general enquiries should be directed to your Service Provider.

#### WARRANTY INFORMATION

The warranty does not apply to defects or errors in the product caused by:

- (a) Normal wear and tear
- (b) Misuse including mishandling, physical damage, improper installation including battery, and unauthorized disassembly of the product.
- (c) Water, exposure to solvents or any other liquid damage.
- (d) Any unauthorised repair or modification.
- (e) Power surges, lightning, fire, flood or other natural events.
- (f) Use of the product with unauthorized third party products such as generic chargers.
- (g) Any other cause beyond the range of normal usage for products.

The End User shall have no right to reject, return, or receive a refund for any product under the above-mentioned situations.

#### Note: Consult the warranty card for full information

#### SAFETY AND GENERAL INFORMATION

The handset contains delicate electronic circuitry, magnets and battery systems. You should treat it with care and pay attention to the following points:

- Handle the handset with care. Do not drop or throw the handset.
- Do not immerse in any liquid. The handset contains a liquid detection sticker and the warranty will be voided by any liquid damage.
- Do not place the handset near computer disks, credit cards, and other magnetic media. The information may be erased or damaged.
- Do not leave the handset or battery in direct sunlight or where temperatures could exceed 45°C.
- Keep the handset, battery & charger away from children.
- In the unlikely event of a battery leak avoid contact with your eyes or skin. Flush with water and consult a doctor.
- Observe and obey warning signs at petrol stations, airports and hospitals.
- The operation of some medical electronic devices, such as hearing aids and pacemakers, may be affected by the handset.
- Take care not to allow metal objects such as coins or keys to contact the battery terminals.
- Do not dispose of batteries in a fire.
- Do not throw used batteries into household rubbish, return them to a recycling point
- Only use the supplied charger.
- Be careful not to pierce the battery with sharp objects.

- Do not use damaged batteries.
- Do not disassemble or modify the battery.
- Stop using the battery if abnormal heat, odour, discolouration, deformation, or abnormal condition is detected during use, charge, or storage.
- Do not put the battery in your mouth.
- Only use original replacement batteries.
- Do not attempt to dismantle the handset or any of its accessories.
- Do not place the handset close to the edge of a table in case it moves when set on vibrate mode.
- Do not put the handset into a microwave oven, dryer, or high-pressure container.
- Don't use the handset immediately after a sudden temperature change eg. from an air conditioned environment to high temperature and humidity outside. Condensing moisture can cause internal damage. Switch off and leave for 30 minutes before use.
- Do not use the handset while driving or operating other machinery.
- Do not use the handset where blasting is in progress.
- Switch the phone off when boarding aircraft.
- Do not leave the handset at the bottom of a bag where it may be damaged by sharp objects.
- At high volume, prolonged listening to audio devices can cause hearing loss.
- Do not leave the handset discharged or disconnected for a long time, otherwise your personal data may be lost.

- Remember to make backup copies of all important data on the handset.
- Take care when the phone is in your pocket. Sitting down may damage the handset.
- It is normal for the handset to become warm while the battery is being charged.
- Under poor network conditions battery life is considerably reduced.
- When the battery is thrown away cover the terminals with insulating tape.
- Please recycle the packaging
- Emergency service coverage is dependant on network availability and battery status.
- It is always good practice to switch off the handset regularly.
- Do not expose the handset to oils or solvents.
- An alarm will switch the handset on at the prescribed time.

# EXTRA BITS YOU SHOULD KNOW

#### PC SOFTWARE REQUIREMENTS

Join Me PC Software included supports Microsoft Windows 7, Vista (32 and 64 bit), XP with Service Pack 2 & 3. A limited version of Join Me is supplied that supports MAC OS 10.5 & 10.6 ZTE cannot guarantee that third party hardware or software is compatible with this product.

#### LIMITATION OF LIABILITY

ZTE shall not be liable for any loss of profits or indirect, special, incidental or consequential damages resulting from or arising out of or in connection with using this product, whether or not ZTE had been advised, knew or should have known the possibility of such damages. The user should refer to the enclosed warranty card for full warranty and service information.

#### **RF SAFETY INFORMATION**

The handset has an internal antenna located at the top of the phone. For optimum performance with minimum power consumption do not cover the antenna area with your hand. Hold the handset between thumb and finger in the middle of the device. Covering the antenna affects call quality, may cause the handset to operate at higher power level than needed, and may shorten talk and idle times.

#### RADIO FREQUENCY ENERGY

The handset is a low-power radio transmitter and receiver. When switched on it intermittently transmits radio frequency (RF) energy (radio waves). The transmit power level is optimized for best performance and automatically reduces when there is good quality reception. Maximum power is only used at the edge of network coverage so under most circumstances the power output is very low. Under poor network conditions the phone transmits at a higher power, may get hot and have a significantly shorter battery life.

#### DECLARATION OF CONFORMITY - SAR (SPECIFIC ABSORPTION RATE)

We declare that the product(s) detailed in this manual, and in combination with our accessories, conform with the essential requirements of The Radio Communications Standard (Electro-magnetic Radiation Human Exposure) 2003 and the Australian Communications and Media Authority Section 376 of the Telecommunications Act 1997. The highest value SAR recorded for this device is 1.06W/Kg.

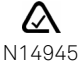